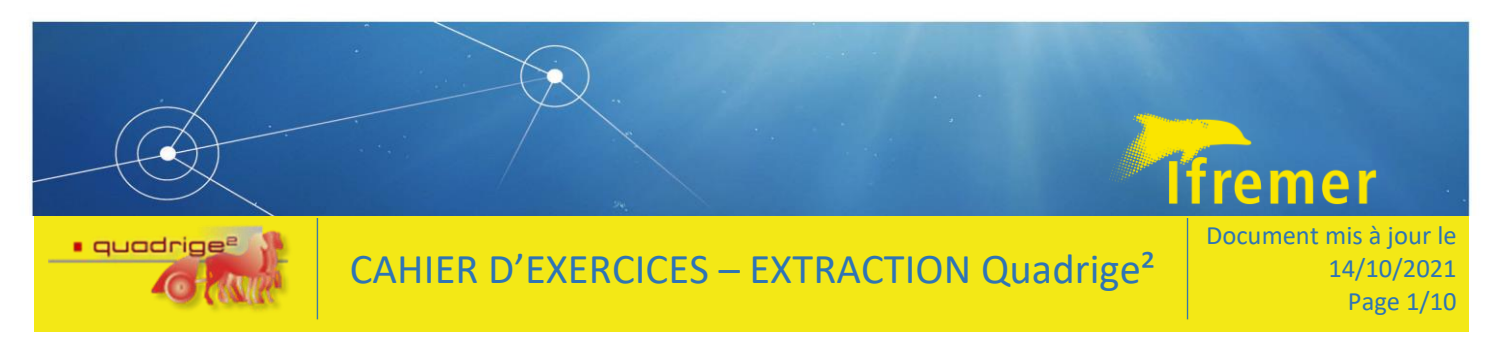

# Cahier d'exercices extraction Quadrige<sup>2</sup>

## **1 TP1 : Filtres**

### 1.1 Créer un filtre

- 1.1.1 Créer un filtre simple : exemple des personnes
  - → Faire un filtre ramenant la personne « Alice LAMOUREUX ».
  - → Compléter le filtre avec plusieurs blocs ramenant les personnes « Alice LAMOUREUX », celles dont le prénom est « Gaétane », celles dont le nom de famille est « Gaut\* », celles dont le nom de famille est « \*eley\* » et le service est « PDG-ODE-VIGIES » et « PDG-IRSI-ISI ».

### Notions à retenir :

- le caractère « \* » remplace une chaine de caractères
- o l'utilisation des blocs permet de combiner des critères différents
- les opérateurs disponibles sont sélectionnables dans la liste déroulante (« = » : un seul élément sélectionné, « appartient à » : sélection d'une liste de valeurs, « < », « > », « entre » pour les filtrages sur les dates
- o appliquer un filtre 🔊

### 1.1.2 Créer un filtre « Lieux de surveillance »

- → Faire un filtre sur les lieux dont le libellé contient « Concarneau ».
- → Faire un filtre sur les lieux appartenant à la zone marine « 047 » : constater qu'il n'y a pas que des lieux REPHY.
- → Faire un autre filtre des lieux du programme REPHY : afficher le résultat par zones marines, par masses d'eau DCE (constater que certains lieux sont hors masses d'eau).

### 1.1.3 Créer un filtre « programmes et stratégies »

<u>Objectifs</u> : consulter les programmes et stratégies et prendre connaissance des informations qui les composent.

- → Aller dans le menu Administration > Programmes/Stratégies.
- → Tous les programmes et stratégies Quadrige sont consultables.
- → Faire un filtre sur les programmes/stratégies.

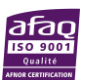

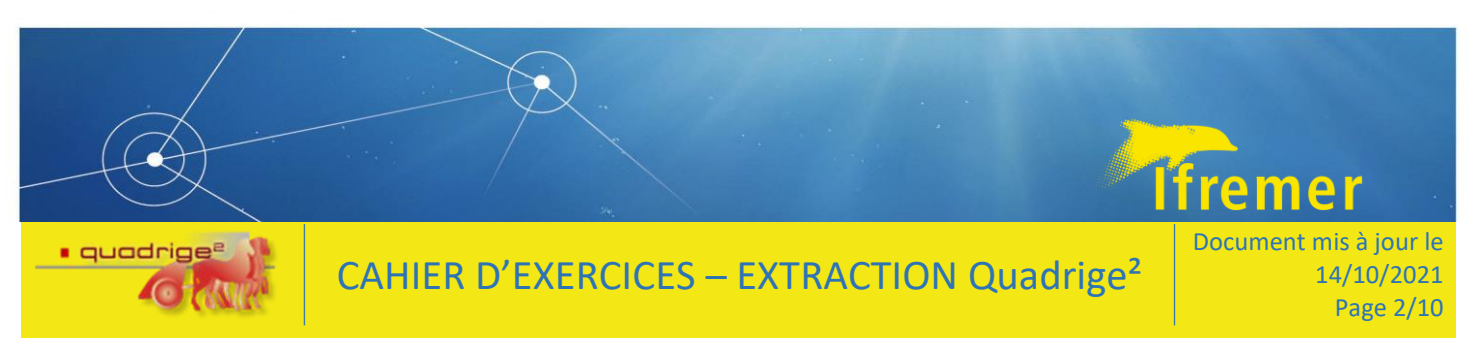

- 1.2 Importer un filtre :
- 1.2.1 Exemple : paramètres chimie DCE

Des filtres prédéfinis sont disponibles sur le site de l'assistance Quadrige : <u>https://wwz.ifremer.fr/quadrige2\_support/Mon-support-Quadrige/Je-telecharge-des-filtres-types</u>

- → Ouvrir la page dont le lien est indiqué ci-dessus.
- Cliquer sur « Paramètres ». Faire un <u>clic droit</u> sur télécharger le filtre Paramètres chimie DCE, puis « Enregistrer la cible du lien sous... » :

| ↑ Mon support Quadrige ↓ | Je télécharge des filtres "types' | Paramètres                                                                                |
|--------------------------|-----------------------------------|-------------------------------------------------------------------------------------------|
| Paramètres               |                                   |                                                                                           |
|                          | Paramètres Chimi                  | e DCE                                                                                     |
|                          | 🤪 Télécharger (                   | O <u>u</u> vrir le lien dans un nouvel onglet<br>Ouvrir le lien dans une nouvelle fenêtre |
|                          | Paramètres contaminar             | Ouvrir le lie <u>n</u> dans une fenêtre de navigation privée<br>Marque-page sur ce lien   |
|                          | 📅 Télécharger (                   | Enregistrer la cible du lien sous                                                         |
|                          |                                   | <u>C</u> opier l'adresse du lien                                                          |
|                          | Paramètres Hydi                   | <u>R</u> echerche Google pour « text/xml Téléch »                                         |
|                          | 🖗 Télécharger (.                  | Envoyer le lien à un appareil                                                             |

- → Enregistrer le fichier « Param\_Chimie\_DCE.xml » sur votre ordinateur.
- → Dans Quadrige<sup>2</sup>, aller dans le menu Administration >PSFMU>Paramètre.
- → Cliquer sur le bouton « Filtrer »
- → Au-dessus de la liste des filtres paramètres, cliquer sur le bouton « Importer » :

| Q <sup>®</sup> Quadrige <sup>2</sup> (PDG-ODE-VIGIES / Emilie GAUTHIER / Conte                                                          | xte EG)                                                                                                    |
|----------------------------------------------------------------------------------------------------|----------------------------------------------------------------------------------------------------|
| Fichier Edition Affichage Saisies Extraction Qualifi                                                                                    | cation Administration ?                                                                                                    |
| 🐣 Paramètres 🎬 Filtre Paramètres 🛛 🔤 🗖                                                                                                  | 🌱 Assistance param 🛛                                                                                                    |
| 5 · <u>6 · + ·</u> × 🗗 · + • 5                                                                                                    | 🗄 🖌 🚡 🛣                                                                                                    |
| Filtre Paramètres                                                                                                    | ter le filtre attributaire                                                                                                    |
| <ul> <li>Rechercher</li> </ul>                                                                                                    | Nom du filtre: Assista                                                                                                    |
| Ok<br>Sur l'élément actif                                                                                                    | <ul> <li>□ Filtre de service  Filtre</li> <li>Champs Operateurs</li> <li>Paramètre Appartient à</li> <li>Code =</li> <li>Libellé =</li> </ul> |
| <sup>ሞ</sup> ል Assistance param<br><sup>ሞ</sup> ል Param BD Récif<br><sup>ሞ</sup> ል Param Biologiques<br><sup>ሞ</sup> ል Param Chimie DCF | Etat =                                                                                                    |

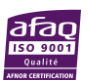

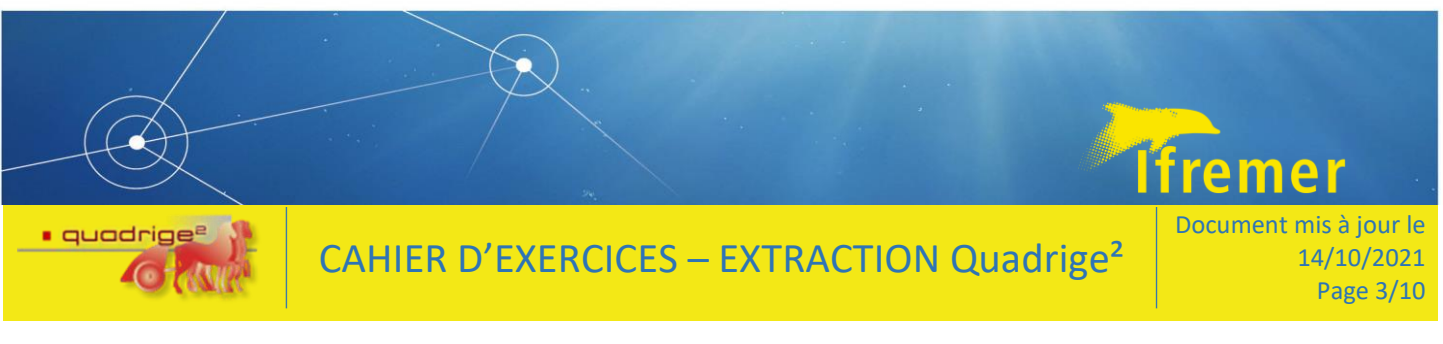

➔ Un nouveau filtre est ajouté dans votre liste : il se nomme « Param Chimie DCE ». Les critères sont déjà remplis. Cliquer sur « Filtre du contexte actif » pour ajouter le filtre à votre contexte :

| *Param Chi      | mie DCE 🛛           |                                     |
|-----------------|---------------------|-------------------------------------|
| 🗄 🖌 🗄           | <b>X</b>            |                                     |
| Filtre attri    | butaire             |                                     |
| Nom du filtre:  | Param Chi           | mie DCE                             |
| 🗌 Filtre de ser | vice 🗌 Filtre pa    | r défaut 🛛 Filtre du contexte actif |
| Champs          | Operateurs          | Valeurs                             |
| Paramètre       | Appartient à $\lor$ |                                     |
| Code            | = ~                 | HC*                                 |
| Libellé         | = ~                 |                                     |
| Etat            | = ~                 |                                     |
| Champs          | Operateurs          | Valeurs                             |
| Paramètre       | Appartient à $\lor$ | •••                                 |
| Code            | = ~                 | HG                                  |
| Libellé         | = ~                 |                                     |
| Etat            | =                   |                                     |

→ Enregistrer et appliquer le filtre.

### 1.3 Exporter un filtre :

De la même manière que pour l'import de filtres, il est possible d'exporter son filtre pour le partager.

- → Aller dans le menu Administration >PSFMU>Paramètre.
- → Cliquer sur le bouton « Filtrer »
- → Au-dessus de la liste des filtres paramètres, cliquer sur le bouton « Exporter » :

| 🐣 Paramètres 🎬 Filtre Paran    | nètres 🖾 |     |           |        |
|--------------------------------|----------|-----|-----------|--------|
| 🖞 - 🗹 - 🕂 - 🗙 🖻                | - 🧳      | - 🕞 | 5         |        |
| Filtre Paramètres              |          | E)  | porter le | filtre |
| <ul> <li>Rechercher</li> </ul> |          |     |           |        |
|                                |          |     |           |        |
| Sur l'élément actif            |          |     |           |        |
|                                |          | 0   | / 0       |        |
|                                |          |     |           |        |
| Ass DOL param                  |          |     |           |        |
| Ass Q <sup>2</sup> param       |          |     |           |        |
| ' Param_Formation              |          |     |           |        |

→ Le fichier .xml est à enregistrer à l'emplacement souhaité.

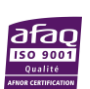

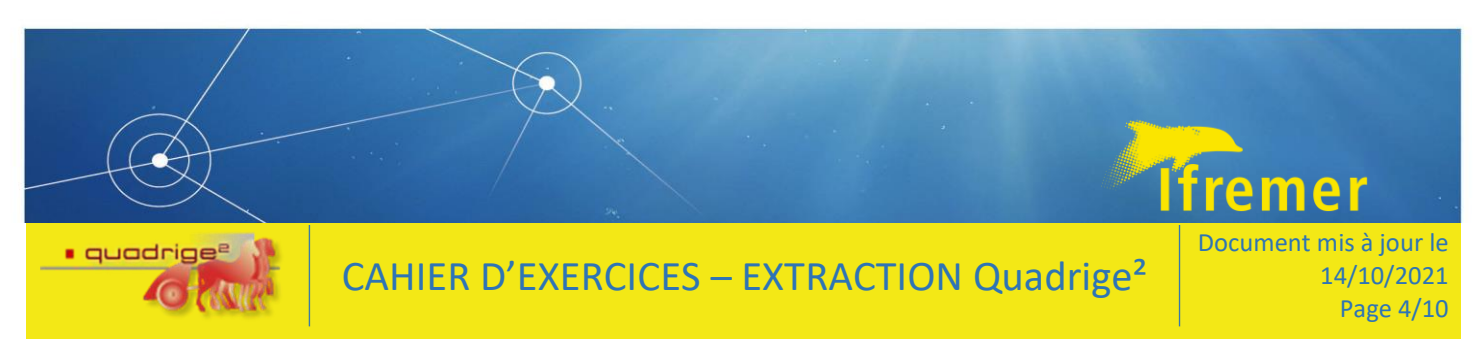

## 1.4 Extraire la liste des éléments affichés :

- → Aller dans le menu Administration >PSFMU>Paramètre.
- → Cliquer sur le bouton « Extraire »

| 🖧 Paramètres 🛛                 |
|--------------------------------|
| 5 · ₫ · + · × 📭 · ♪ /// ·      |
| Paramètres Extraire            |
| <ul> <li>Rechercher</li> </ul> |
|                                |
|                                |
|                                |
| Sur l'élément actif            |
|                                |
|                                |
|                                |
|                                |
| 🖷 Param Formation              |
| • -                            |
| Solution OXYGENE               |
| SALI                           |
| and TEMP                       |
|                                |
|                                |
|                                |
| ¢ ø IUKB_QUAL                  |
|                                |

→ Enregistrer le fichier txt à l'emplacement souhaité.

| 🔚 extractio | ons-20211012.txt 🔀 |
|-------------|--------------------|
| 1           | OXYGENE            |
| 2           | SALI               |
| 3           | TEMP               |
| 4           | TURB               |
| 5           | TURB-FNU           |
| 6           | TURB_QUAL          |

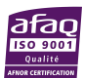

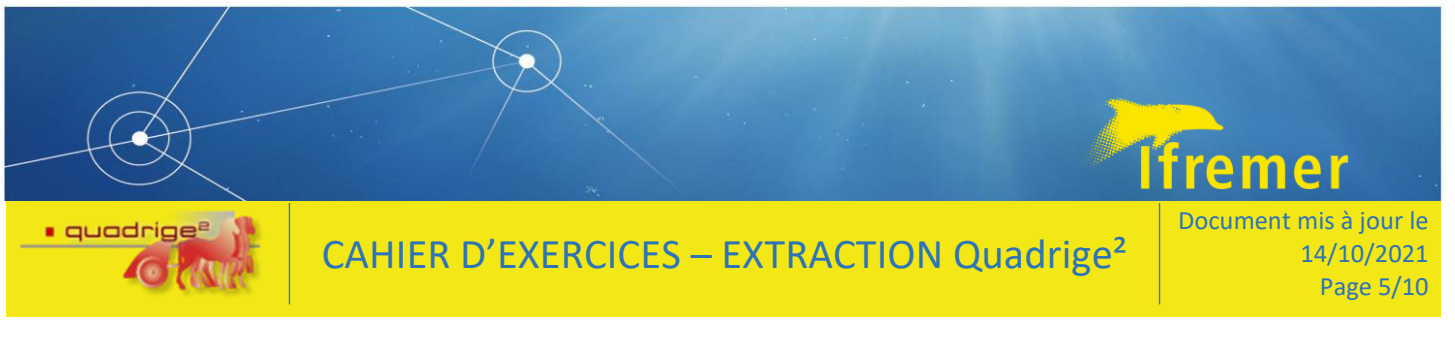

## 2 TP2 : Contexte

- → Dans Quadrige<sup>2</sup>, aller dans le menu Administration >Préférences locales>Contextes.
- → Sélectionner le contexte qui vous a été créé pour la formation « Mon contexte Prénom ».
- → Choisir les filtres précédemment créés et les ajouter au contexte.

| 🚹 *Contextes 🐺 Filtres 🛛 🗖 🗖                                                                                                    | 🚹 *Mon contexte - Alice 🕴                                                                              |
|----------------------------------------------------------------------------------------------------|----------------------------------------------------------------------------------------------------|
| ✓ 12 - 1 E:                                                                                                    | 🖾   Ê: - ×                                                                                             |
| Filtres                                                                                                    | Filtres                                                                                                |
| ▼ Rechercher                                                                                                    | Elément :                                                                                              |
|                                                                                                    |                                                                                                    |
|                                                                                                    | Elément Filtre                                                                                         |
| Sur l'élément actif                                                                                                    |                                                                                                    |
| ◀ 0 / 0 ▷                                                                                                    | ● Ajouter à partir du navigateur                                                                       |
|                                                                                                    | Supprimer                                                                                              |
|                                                                                                    | Afficher les paramètres                                                                                |
| The Param_Formation                                                                                                    | Dupliquer                                                                                              |
| **************************************                                                                                                    |                                                                                                    |
| & Personnes_formation_extraction_2021                                                                                                    |                                                                                                    |
| A Personnes_formation_saisie_2021                                                                                                    |                                                                                                    |
| <sup>1</sup> <sup>1</sup> <sup>1</sup> <sup>1</sup> <sup>1</sup> <sup>1</sup> <sup>1</sup> <sup>1</sup> <sup>1</sup> <sup>1</sup> <sup>1</sup> <sup>1</sup> <sup>1</sup> <sup></sup> |                                                                                                    |
| Weight Prog-strat DCSMM Campagnes         2                                                                                                    |                                                                                                    |
| 『品 REMI Dinard 2020 liste complète + points REMIE1 V                                                                                                    |                                                                                                    |
| 2 sur 52 éléments sélectionnés.                                                                                                    | Général* filtres Options de présentation Projet cartographique Ordre des paramètres Valeurs par défaut |

### → Définir également les options de présentation

### Options de présentation

| Tri des passages solon ordro i   | ◯ Géographique                                                                                                    |  |  |
|----------------------------------|----------------------------------------------------------------------------------------------------|--|--|
| in des passages seion ordre :    | Chronologique                                                                                                    |  |  |
| Affichage des listes de libellé: | <ul> <li>Arbre</li> <li>de taxons :</li> <li>Ordre alphabétique</li> </ul>                                                                                                    |  |  |
| Tri des populations initiales :  | <ul> <li>Mnémo population initiale, taxon, classe d'âge, date de mise à disposition</li> <li>Date de mise à disposition, taxon, classe d'âge, mnémo population initiale</li> <li>Taxon, classe d'âge, mnémo population initiale, date de mise à disposition</li> </ul> |  |  |
| Tri des lieux de surveillance :  |                                                                                                    |  |  |
|                                  | Agences et offices de l'eau<br>DCSMM - Sous-régions marines (France)<br>Masses d'eau DCE (rapportage 2016)<br>Mers et Océans<br>Parcs Naturels Marins<br>Régions d'OSPAR                                                                                               |  |  |

Zones marines

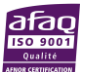

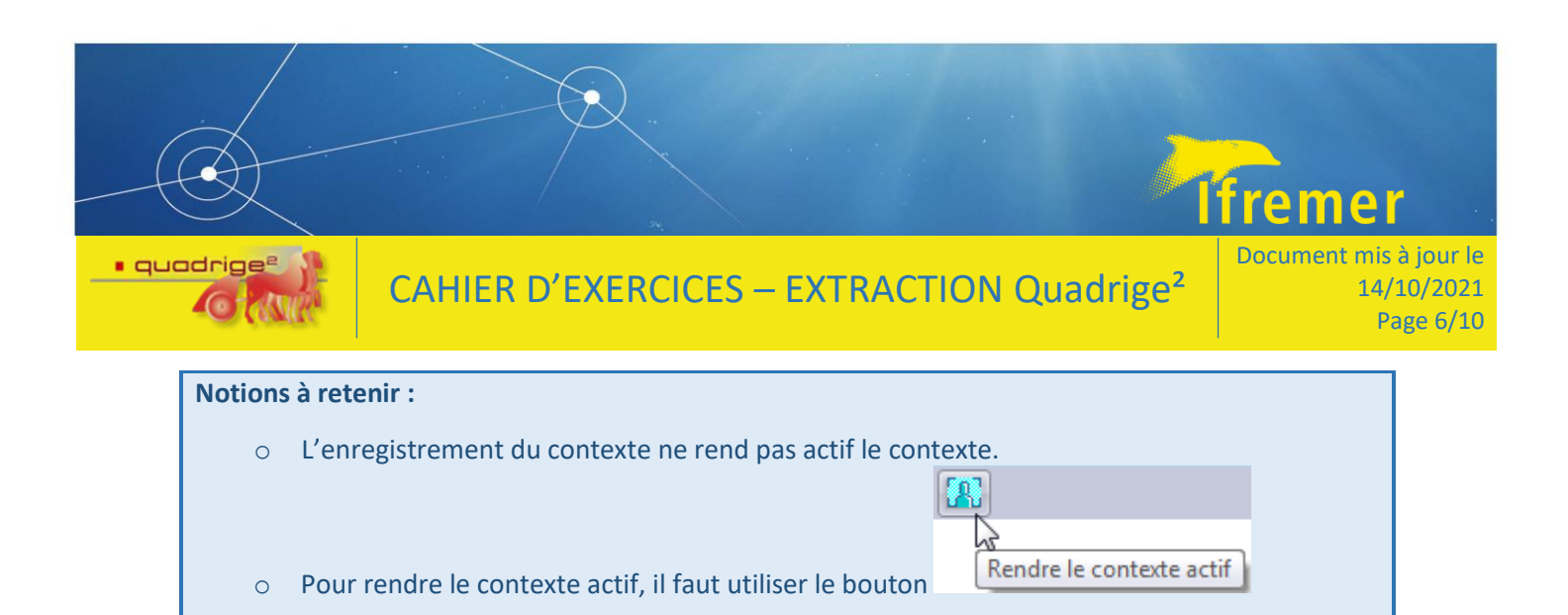

## 3 TP3 : Extraction des données

### 3.1 Réaliser une extraction

- 1) Fermer tous les onglets éventuellement ouverts
- 2) Dans le menu Extraction > Résultats

| Extraction            | Qualification  | n Admini |  |  |
|-----------------------|----------------|----------|--|--|
| Camp                  | Campagnes      |          |  |  |
| Evénements            |                |          |  |  |
| Lieux de surveillance |                |          |  |  |
| Passag                | Passages       |          |  |  |
| Prélèvements          |                |          |  |  |
| Résult                | ats            |          |  |  |
| Sortie                | S              |          |  |  |
| Tâches                | Tâches lancées |          |  |  |

3) Pour créer une nouvelle extraction, cliquer sur le +

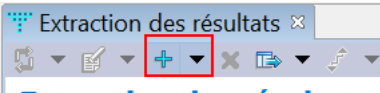

### **Extraction des résultats**

- 4) Créer une extraction pour récupérer des données saisies en base :
- Nommer votre extraction
- Ajouter une date de début et de fin
- Ajouter le programme concerné
- Ajouter le lieu de surveillance sur lequel vous souhaitez extraire les données
- Ajouter les autres critères d'extraction concernant vos données
- Sélectionner les champs à extraire
- Ordonnancer les champs à extraire
- Prévisualiser puis extraire

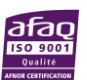

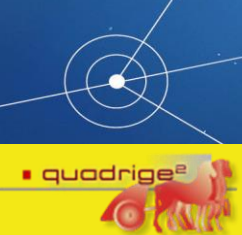

## CAHIER D'EXERCICES – EXTRACTION Quadrige<sup>2</sup>

Document mis à jour le 14/10/2021 Page 7/10

fremer

| Extraction_ND_Formation ×       |                   |                       |             |                  |
|---------------------------------|-------------------|-----------------------|-------------|------------------|
| E L ▼ × ✓ Z Z Critères généraux |                   |                       |             |                  |
| Nom:                            | vtraction ND Form | ation                 |             |                  |
| Format d'extraction :           |                   | ation                 |             | V                |
|                                 | Eormat Shapo      |                       |             | •                |
|                                 |                   |                       |             |                  |
| Mode de restitution :           |                   |                       |             | V                |
| Niveau de regroupement :        | light             |                       |             | •                |
| Rogroupoment résultat :         |                   | aàtra / support       |             | *                |
| Système de coordonnées : V      |                   | lette / support       |             | V                |
| Systeme de coordonnees .        | 0304              |                       |             |                  |
| Mois à extraire :               |                   | Périodes à extraire : |             |                  |
| Janvier Février                 | Mars              | Date de début         | Date de fin |                  |
| 🗌 Avril 📃 Mai                   | Juin              | 12                    | 短           | Aiouter période  |
| 🗌 Juillet 🗌 Août                | Septembre         |                       |             | , jouter periode |
| Octobre Novembre                | Décembre          | Date de début         | Date de fin |                  |
|                                 |                   | 01/01/2021            | 31/12/2021  |                  |
|                                 |                   |                       |             |                  |
|                                 |                   |                       |             |                  |
| Métaprogrammes                  |                   |                       |             |                  |
| <ul> <li>Programmes</li> </ul>  |                   |                       |             |                  |
|                                 |                   |                       |             |                  |
| Code                            | Libellé           |                       |             |                  |
| FORMATION_QUADRIGE              | Programme dédié   | aux formations Qua    | drige       |                  |
|                                 |                   |                       |             |                  |
| • Lieux                         | k de surveillan   | ce                    |             |                  |
|                                 |                   |                       |             |                  |
| Code                            | e Libellé         |                       | Mnémoni     |                  |
| 2104                            | 3 Concarnea       | u large               | 047-P-016   |                  |

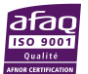

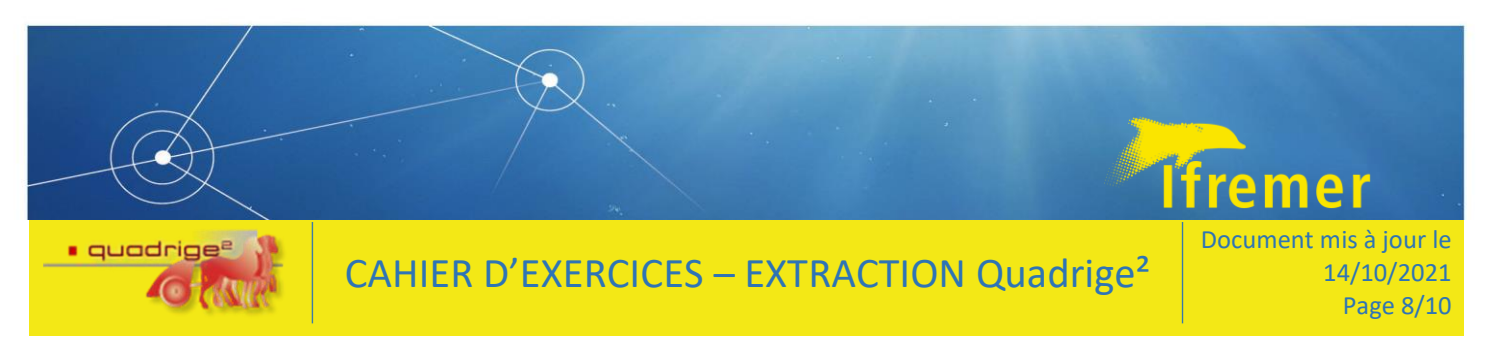

Pour s'exercer, réaliser les extractions suivantes en parcourant les onglets :

### 3.1.1 Exercice 1 : mode ligne

Mode de restitution : MODE LIGNE Période à extraire : de 01/01/2000 à 01/06/2000 Programmes : ERIKAC Lieux : 055-P-001 / Men er Roue Champs à extraire : compléter les champs sélectionnés par défaut en ajoutant les éléments du PSFMU

Ordonnancement : ranger les colonnes du PSFMU pour qu'elles se suivent

### 3.1.2 Exercice 2 : mode colonne

Mode de restitution : MODE COLONNE Niveau de regroupement : ECHANTILLON Regroupement de résultat : PSFMU Prendre les informations de l'exercice 1 pour Période à extraire / Programmes / Lieux

### 3.1.3 Exercice 3 : mode ligne + informations taxinomiques

Mode de restitution : MODE LIGNE Période à extraire : de 01/01/2000 à 01/06/2000 Programmes : REPHY Lieux : 055-P-001 / Men er Roue Onglet Mesures : filtre sur Paramètre = FLORTOT Champs à extraire compléter les champs sélectionnés par défaut en ajoutant les éléments du PSFMU. Attention, extraire également le champ « Résultat : Nom du taxon référent ».

### 3.1.4 Exercice 4 : mode ligne + entité de classement

Idem exercice 3 **Champs à extraire** : modifier l'entité de regroupement et sélectionner le champ « Lieu de surveillance : Entité de classement »

### 3.1.5 Exercice4 : mode taxon ligne

Idem exercice 3 Mode de restitution : MODE TAXON LIGNE Niveau de regroupement : ECHANTILLON

### 3.1.6 Exercice 6 : mode taxon colonne

Idem exercice 3 Mode de restitution : MODE TAXON COLONNE Niveau de regroupement : ECHANTILLON

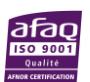

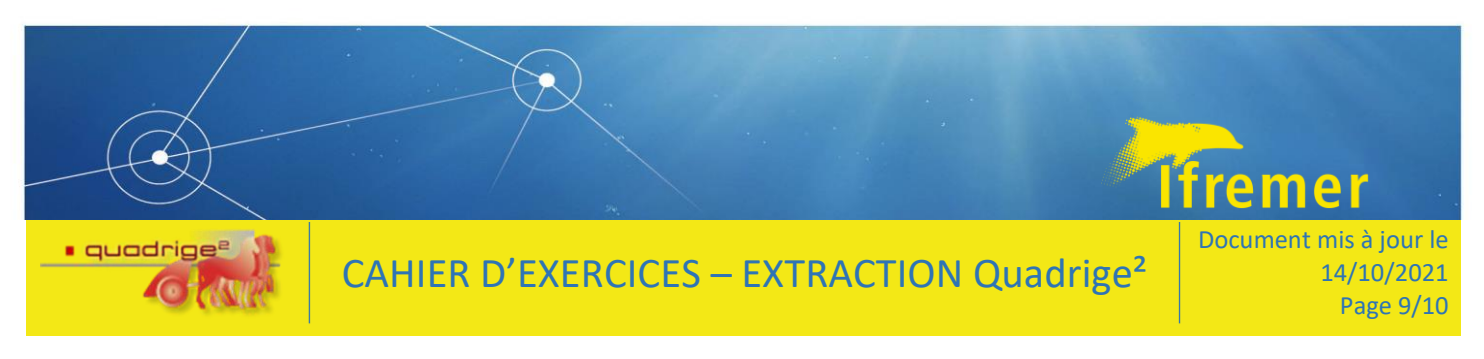

### 3.1.7 Exercice 7 : fichier de mesure

Extraire un fichier de mesure

**Période à extraire** : de 01/07/2017 à 31/07/2017 et de 01/07/2019 à 31/07/2019 **Programmes** : BLOOMS **Lieux** : 076-S-077 Site Tranche sur Mer

### 3.1.8 Exercice 8 : photos

Extraire des photos

Période à extraire : 01/07/2019 au 31/07/2019 Programme : BLOOMS Lieu : 076-S-077 Site Tranche sur Mer Champs à extraire « Photos » : Libellé, Chemin physique, Commentaires

### Notions à retenir :

| 0    | Le format de sort            | ie « Texte » fou                 | rnit un fich   | ier .csv            |                         |                |
|------|------------------------------|----------------------------------|----------------|---------------------|-------------------------|----------------|
| 0    | Pour lancer une e            | xtraction, il faut               | t au préala    | ble l'appliquer v   | via le bouton 💙         |                |
| 0    | Une deuxième ap              | plication est né                 | cessaire si    | l'étape de prévi    | isualisation de l'ong   | let « Critères |
|      | généraux » a été :           | sélectionnée                     |                |                     |                         |                |
| 0    | La prévisualisation          | n n'est pas oblig                | gatoire, il e  | st possible de la   | décocher                |                |
| 0    | Sélection de la na           | ture du résultat                 | : dans l'ong   | glet « Mesures »    | >                       |                |
| Cri  | Champs<br>Nature du résultat | Operateurs<br>Prélèvements Echan | Valeurs        | Dénombrement        | Fichier mesure          |                |
| 0    | Pour extraire les p          | photos, il faut a                | u préalable    | e cocher la case    |                         |                |
|      | Champs                       | Opera Valeurs                    |                |                     |                         |                |
|      | Extraire les photos          |                                  |                |                     |                         |                |
| Crit | tères généraux Passages I    | Prélèvements Echant              | illons Mesures | e Photos Champs à e | extraire Ordonnancement |                |

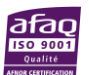

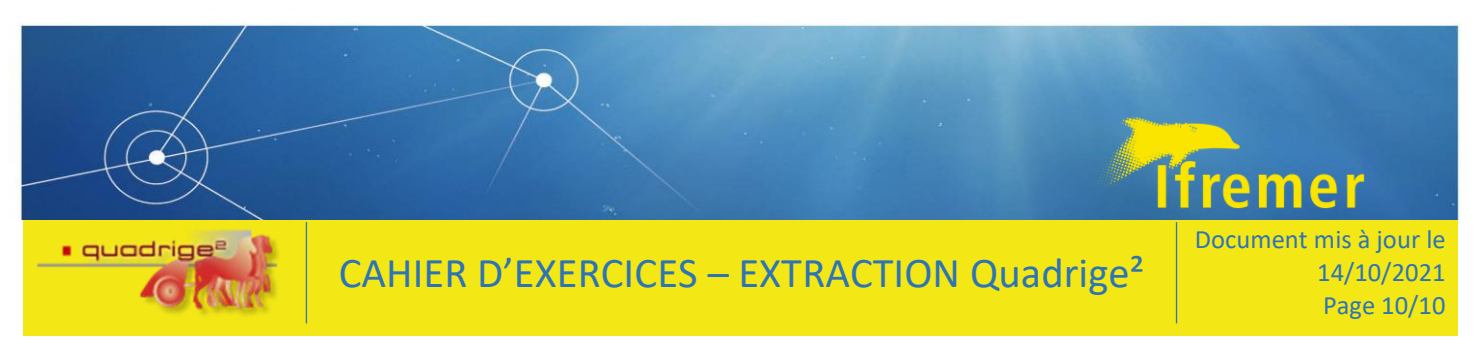

### 3.2 Exporter une extraction

- Exporter votre extraction

| 🔅 Formation - 6                   | 0284973 🔀                          |
|-----------------------------------|------------------------------------|
| 🖪 🍈 🖽 🚽                           | 2                                  |
| Général                           | lélécharger le fichier sélectionné |
| Nom :                             | Formation                          |
| Etat :                            | TERMINE                            |
| Date de début :                   | 11/10/2021 - 10:59:25              |
| Date de fin :                     | 11/10/2021 - 10:59:25              |
| <ul> <li>Fichiers prod</li> </ul> | luits                              |
| Nom du Fich                       | ier                                |
| Q2_211011_6                       | 0284973_Formation_MEAS_LIG.csv     |
| export_xml_p                      | param_60284973.xml                 |
|                                   |                                    |
| 💌 Suivi du Job                    |                                    |

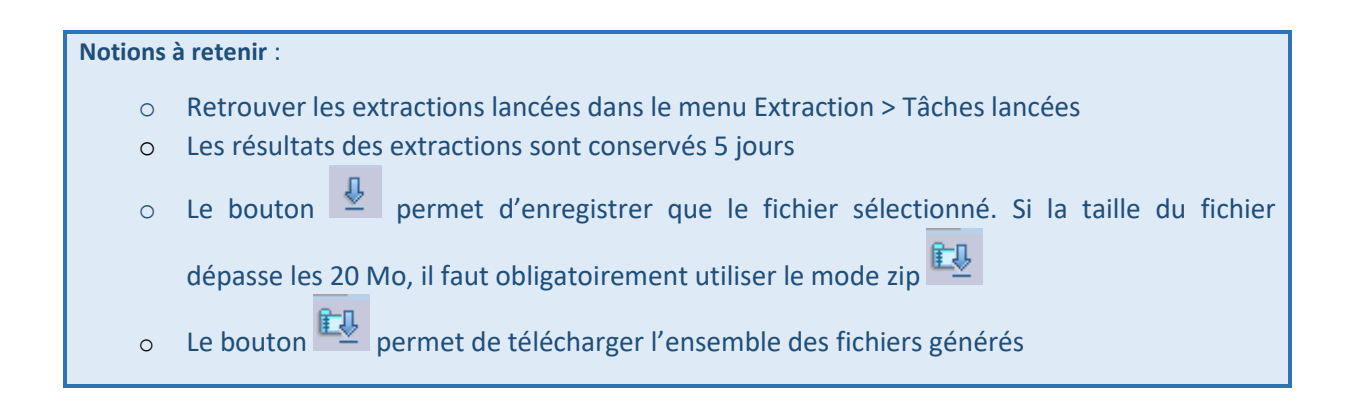

## 4 Consulter les données dans SURVAL

Essayer de trouver sur le site SURVAL <u>https://wwz.ifremer.fr/surval/</u> les données suivantes :

- Données du programme REPHY, sur le lieu ponctuel Concarneau large (pour rappel il s'agit de la zone marine Quadrige- 47), données du 01/01/2021 au 01/05/2021

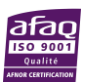